## Mac mail (Mac-OS X) POP 設定方法

<メールソフトを手動で設定する>

1. Dock から「メール」を起動します

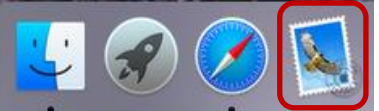

- ※ 初めてインストールされたお客様は、3.から 設定してください。
- ※ 設定を変更する場合は9.より設定してください。
- ※ アカウントを追加するお客様は以下より 設定を変更してください。
- 2. メニューバーの「メール」から「環境設定」を選 択します

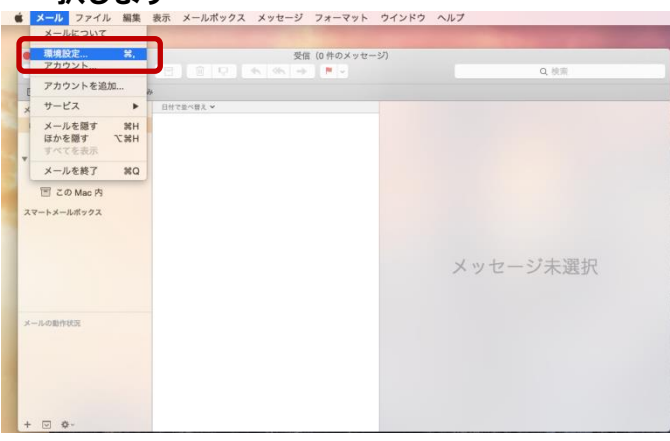

「追加するメールアカウントを選択」の画面で、
「その他のメールアカウントを追加」を選択し、
「続ける」を選択します

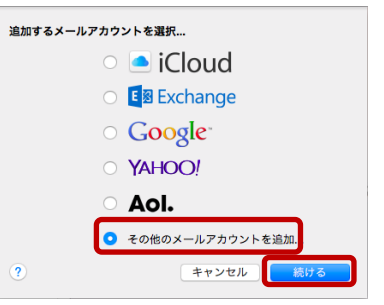

4. 「メールアカウントを追加」の画面で、以下のよ うに設定し、「作成」をクリックします

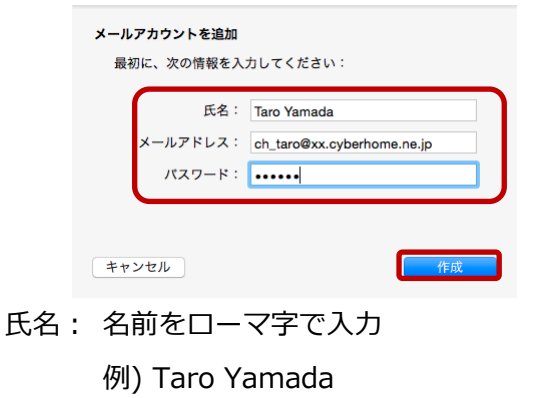

メールアドレス: [メールアドレス] を入力

例)ch\_taro@\*\*.cyberhome.ne.jp

※@の後ろの"\*\*"は、お客様によって異なります

- パスワード: [メールアドレスパスワード]を入力 ※セキュリティ保護のため、パスワードは(●)で表示されます
- 5. 「受信メールサーバの情報」の画面で、以下のよ うに設定し、「次へ」をクリックします

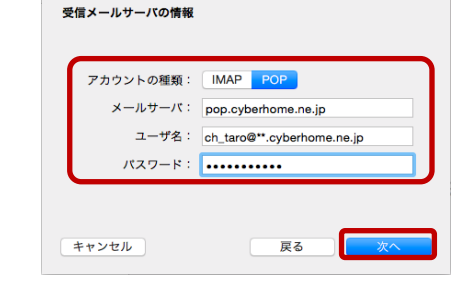

アカウントの種類:「POP」を選択
メールサーバ: pop.cyberhome.ne.jp を入力
ユーザー名: 「メールアドレス」を入力

例)ch\_taro@\*\*.cyberhome.ne.jp

※@の後ろの"\*\*"は、お客様によって異なります

パスワード: [メールアドレスパスワード] を入力

※セキュリティ保護のため、パスワードは (●) で表示されます

6. 「受信メールサーバの情報」の画面で、以下のように設定し、「次へ」をクリックします

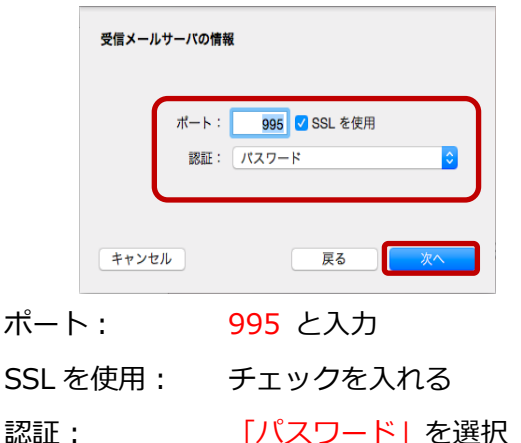

7. 「送信メールサーバの情報」の画面で、以下のように設定し、作成をクリックします

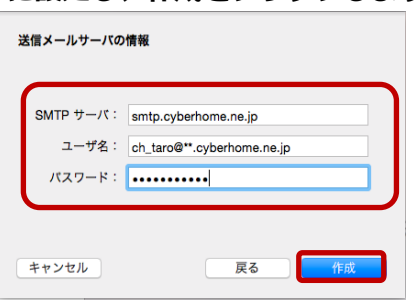

- SMTP サーバ: smtp.cyberhome.ne.jp を入力
- ユーザ名: [メールアドレス]を入力

例)ch\_taro@\*\*.cyberhome.ne.jp

※@の後ろの"\*\*"は、お客様によって異なります

パスワード: [メールアドレスパスワード] を入力

※セキュリティ保護のため、パスワードは(●)で表示されます

8. 「送信メールサーバの情報」の画面で、以下のように設定し、作成をクリックして画面を閉じます

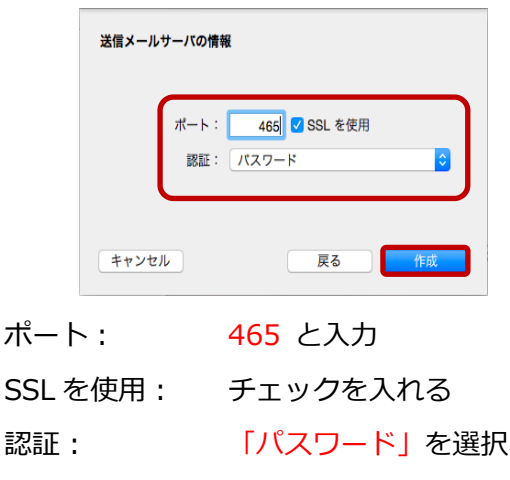

 「アカウント」ボタンを選択し「アカウント情報」 タブを選択して、以下のように設定されていることを確認し「送信用メールサーバ (SMTP)」欄 から「SMTP サーバリストを編集」を選択します

| xx.cyberh | アカウント情報 メールボックスの特性 詳細                            |
|-----------|--------------------------------------------------|
| POP       | 🔽 このアカウントを使用                                     |
|           | アカウントの種類: POP                                    |
|           | 説明: xx.cyberhome.ne.jp                           |
|           | メールアドレス: ch_taro@xx.cyberhome.ne.jp              |
|           | 氏名: Taro Yamada                                  |
|           | 观应田 y _ 11 + _ 17 ·                              |
|           | yamy - // pop.cybernome.ne.jp                    |
|           | ユーザ名 cn_tarclexx.cybernome.ne.jp                 |
|           | πχυ-κ:                                           |
|           | 送信用メールサーバ(SMTP): smtp.cyberhome.ne.jp:ch_tarof 🔾 |
|           | ✓ このサーバのみを使用                                     |
|           |                                                  |
|           |                                                  |
|           |                                                  |
|           |                                                  |

アカウントの種類: POP と設定済みなのを確認 受信用メールサーバ: pop.cyberhome.ne.jp を確認 ※ 受信用メールサーバの設定を変更するには 詳細タブの「アカウント設定を自動的に検出して管理」 のチェックを外し、画面左上の「一般」をクリックして、 保存してから再度開くことで編集可能となります ユーザ名: [メールアドレス] を確認

例) ch\_taro@\*\*.cyberhome.ne.jp

※@の後ろの"\*\*"は、お客様によって異なります

- パスワード: [メールアドレスパスワード] を確認 ※ セキュリティ保護のため、パスワードは (●) で表示されます
- 10. 表示された「アカウント情報」の画面で、以下の ように設定されていることを確認します

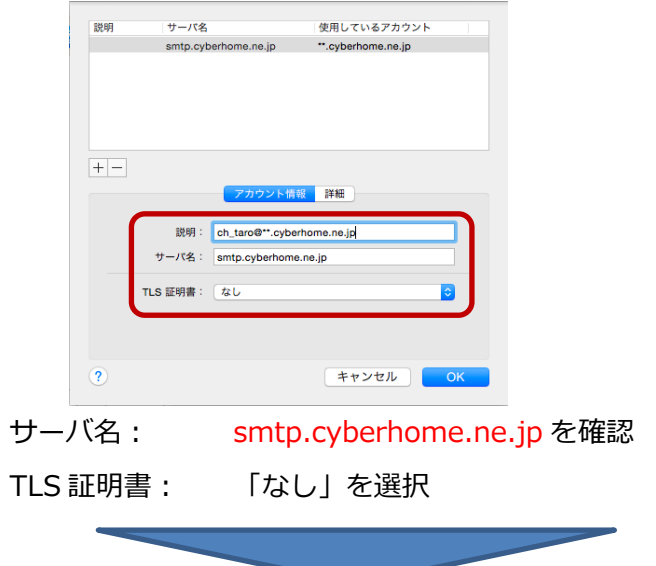

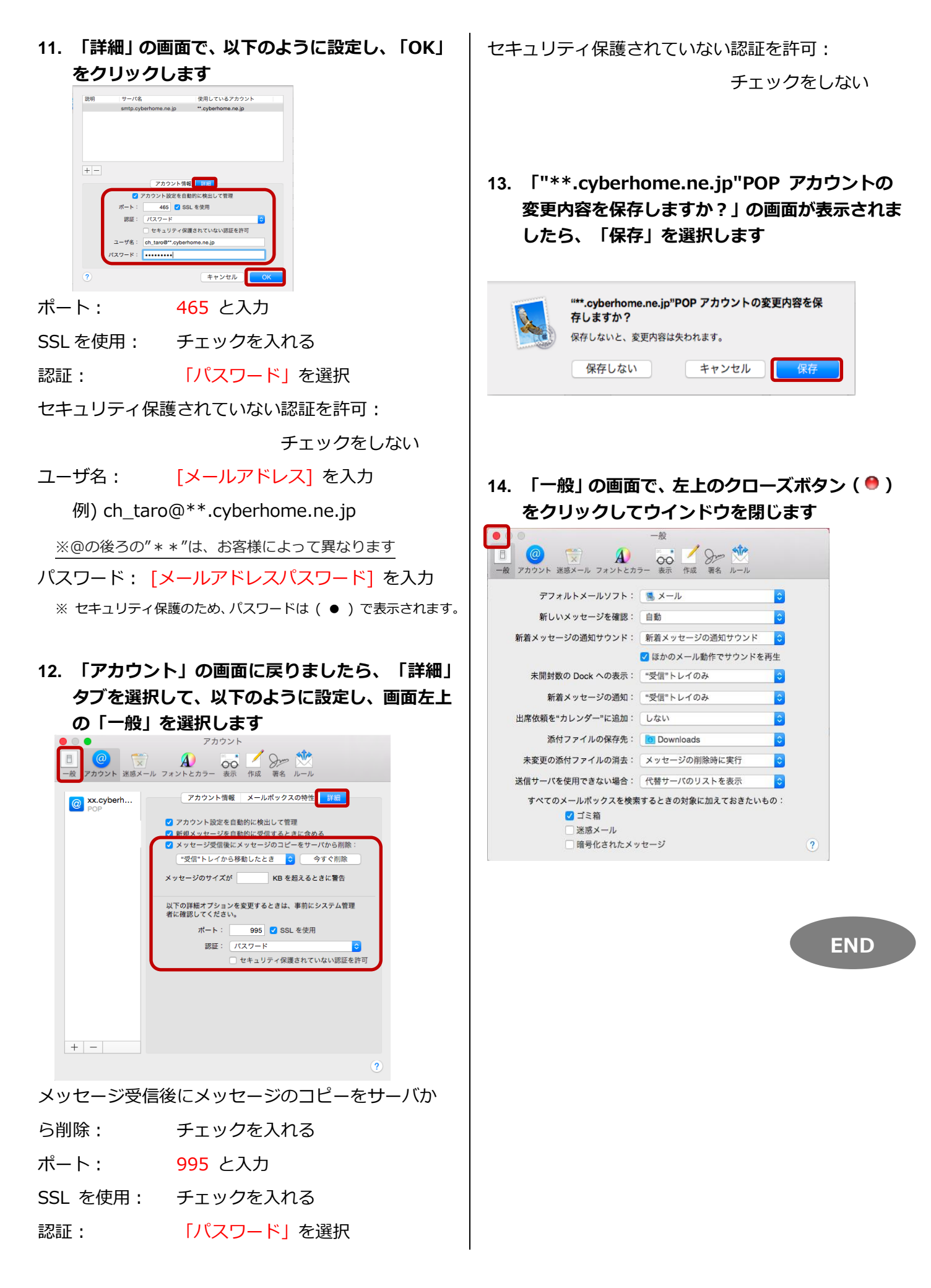